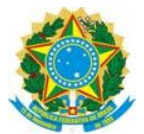

# MANUAL PRÁTICO DE RECOLHIMENTO DE CUSTAS PROCESSUAIS, PENAS DE MULTA E PRESTAÇÃO <u>PECUNIÁRIA</u>

O presente manual pretende orientar aos réus condenados em sentença penal definitiva, acerca do procedimento para recolhimento de custas processuais, penas de multa e prestação pecuniária, vez que incumbe aos mesmos, diretamente ou por intermédio de seus advogados, emitirem as guias de recolhimento e efetuar os pagamentos e/ou depósitos.

### a) CUSTAS PROCESSUAIS:

As custas processuais deverão ser pagas por meio de Guia de Recolhimento da União – GRU, a ser impressa no site do Tesouro Nacional, conforme tutorial abaixo:

1º passo: Acesse o site www.tesouro.fazenda.gov.br;

**2ª passo:** Clique no ícone **Guia de Recolhimento da União – GRU**, conforme indicado na imagem abaixo:

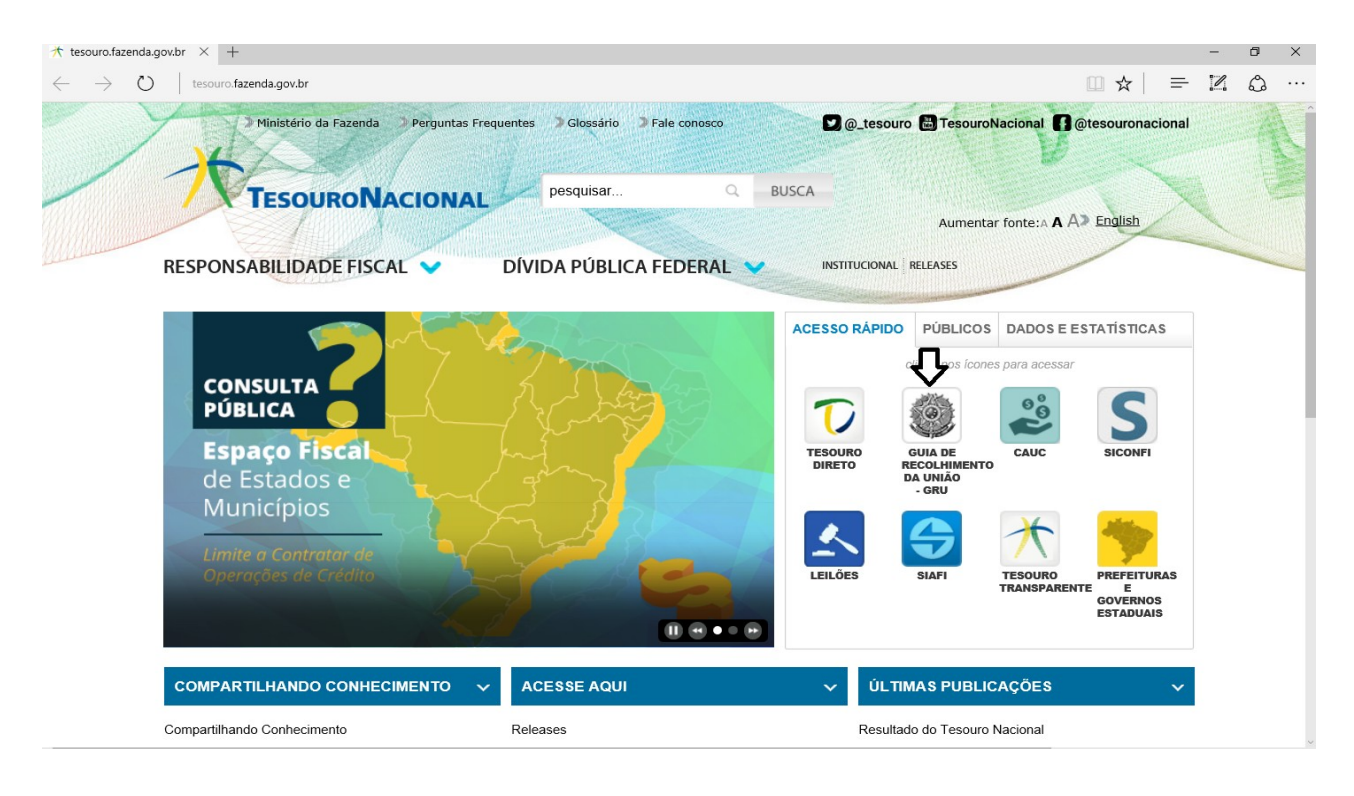

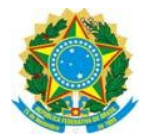

3ª passo: Clique no ícone impressão de GRU, conforme indicado na imagem abaixo:

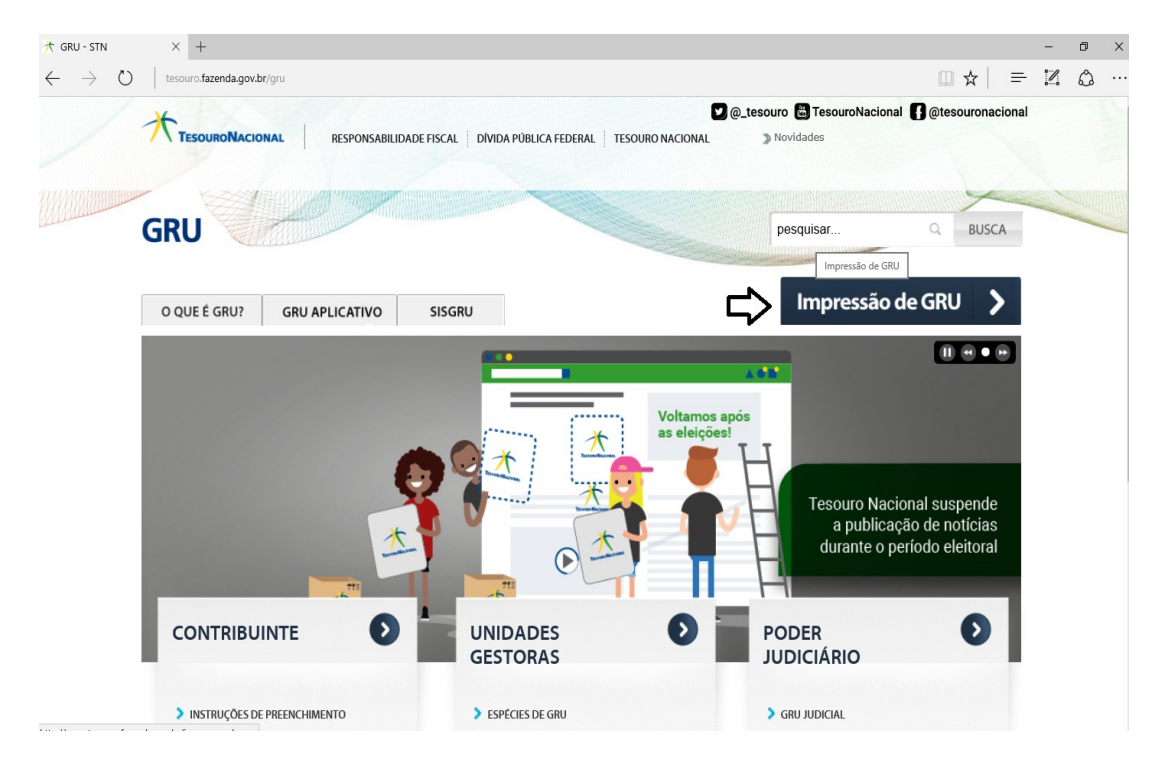

**4ª passo:** Preencha o Código da Unidade Gestora com n. 090038, a Gestão 00001 – Tesouro Nacional e o Código de Recolhimento o n. 18740-2 – STN Custas Judiciais (CAIXA/BB), **após**, clique em avançar, conforme imagem abaixo;

| Consulta.tesouro.fazenc                                                     | a marchadrant annuality (and simples                                                                                                    |                                                                          |                                           |                                                                                                    |                                        | m .                    | ~  | _ |
|-----------------------------------------------------------------------------|----------------------------------------------------------------------------------------------------|--------------------------------------------------------------------------|-------------------------------------------|----------------------------------------------------------------------------------------------------|----------------------------------------|------------------------|----|---|
|                                                                             | a.gov.or/gru_novosite/gru_simples                                                                                                    | nash                                                                     |                                           |                                                                                                    |                                        |                        | M  | - |
| SRASIL                                                                      | Serviços                                                                                                    | Simplifique!                                                             | Participe A                               | cesso à informação                                                                                               | Legislação                             | Canais                 | ** |   |
| 16                                                                          |                                                                                                    |                                                                          |                                           |                                                                                                    |                                        |                        |    |   |
| TESOURONACION                                                               | AL RESPONSABILIDADE                                                                                                    | E FISCAL DÍVIDA PÚBLICA FEDERAL                                          | TESOURO NACIONAL                          | Novidades C                                                                                                    | entral de informaç                     | cões ym                |    |   |
|                                                                             |                                                                                                    |                                                                          |                                           |                                                                                                    |                                        |                        | 4  |   |
|                                                                             | and the second second s |                                                                          |                                           |                                                                                                    |                                        |                        |    |   |
| CIACI                                                                       |                                                                                                    |                                                                          |                                           |                                                                                                    |                                        |                        |    |   |
| SIAFI                                                                       |                                                                                                    |                                                                          |                                           | and the second second second second second second second second second second second second second second second |                                        |                        |    |   |
|                                                                             |                                                                                                    |                                                                          |                                           |                                                                                                    |                                        |                        |    |   |
| GUIA DE REC                                                                 | OLHIMENTO DA UNIÃO                                                                                                    |                                                                          |                                           |                                                                                                    |                                        |                        |    |   |
|                                                                             | GRU - IMPRESSÃO                                                                                                    |                                                                          |                                           |                                                                                                    |                                        |                        |    |   |
| Antes de inicia<br>Unidade Gesto                                            | <ul> <li>o preenchimento para impre<br/>a (UG), o código da Gestão,</li> </ul>                                                                                                    | essão da GRU, tenha em mãos toda:<br>. o Código de Recolhimento, o Númer | s as informações n<br>ro de Referência (s | ecessárias como, po<br>se for de preenchime                                                                      | or exemplo, o cóo<br>ento obrigatório) | digo da<br>e o valor a |    |   |
| ser pago.                                                                   |                                                                                                    |                                                                          |                                           |                                                                                                    |                                        |                        |    |   |
| Essas informaç                                                              | ões deverão ser obtidas pelo<br>Ministérios entre outros)                                                                                                    | ) contribuinte junto ao Órgão Públi                                      | ico favorecido pe                         | lo pagamento (po                                                                                                 | r exemplo, Tribu                       | nais,                  |    |   |
| oniversidudes,                                                              | - instancios, cria e oudos).                                                                                                    | te de CDU Ciercles elleve entit                                          |                                           |                                                                                                    |                                        |                        |    |   |
| Dara acoccar a                                                              | i instruções de preenchiment                                                                                                    | to da Gro Simples, cique aqui.                                           |                                           |                                                                                                    |                                        |                        |    |   |
| Para acessar a                                                              | ; instrucões de preenchiment                                                                                                    | to do CDU Judicial clique aqui                                           |                                           |                                                                                                    |                                        |                        |    |   |
| Para acessar a:<br>Para acessar a:                                          |                                                                                                    | to da GRO Judicial, clique aqui.                                         |                                           |                                                                                                    |                                        |                        |    |   |
| Para acessar a:<br>Para acessar a:                                          | (UO) @                                                                                                    |                                                                          |                                           |                                                                                                    |                                        |                        |    |   |
| Para acessar a:<br>Para acessar a:<br><b>Unidade Gest</b>                   | ora (UG) 🕲                                                                                                    |                                                                          |                                           |                                                                                                    |                                        |                        |    |   |
| Para acessar a<br>Para acessar a<br>Unidade Gest<br>Gestão @                | ora (UG) 🕲                                                                                                    | 090038<br>00001-TESOURO NACIONAL ~                                       |                                           | _                                                                                                    |                                        |                        |    |   |
| Para acessar a<br>Para acessar a<br>Unidade Gest<br>Gestão @<br>Nome da Uni | ora (UG) @<br>lade                                                                                                    | 090038<br>00001-TESOURO NACIONAL ~<br>JUSTICA FEDERAL DE PRIMEIRO GI     | RAU - TO                                  |                                                                                                    |                                        |                        |    |   |

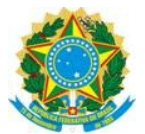

**5ª passo:** Preencha os campos obrigatórios, informando o número do Processo Judicial, número do CPF ou CNPJ do apenado e valor da Custas Processuais, **após**, clique na opção "Emitir GRU", conforme imagem abaixo:

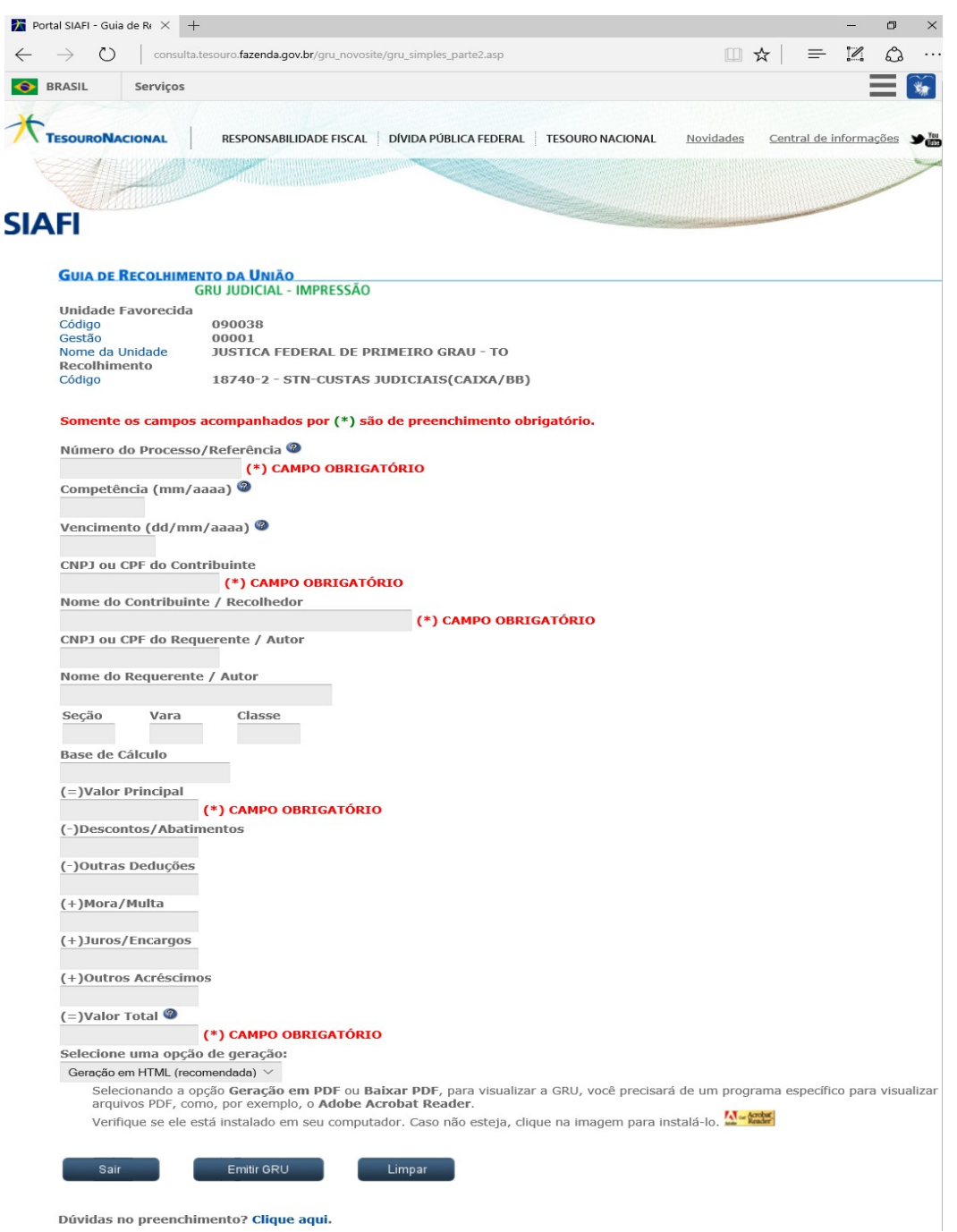

**6ª passo:** Efetue o pagamento da GRU, **após**, providencie a juntada do comprovante de pagamento no processo judicial;

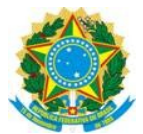

### b) PENA DE MULTA do art. 49 do Código Penal (dias-multa):

As pena multa também deverão ser pagar por meio de Guia de Recolhimento da União – GRU, a ser impressa no site do Tesouro Nacional, **repetindo-se** os passos 1 a 3 o tutorial das custas processuais;

**2ª passo:** Preencha o Código da Unidade Gestora com n. 200333, a Gestão 00001 – Tesouro Nacional e o Código de Recolhimento n. 14600-5 – FUNPEN Multa Dec. Sentença Penal Condenatória, **após**, clique em avançar;

| ortal SIAFI - Guia de Rr × +                                                   |                                              |                  |                            |                         |             |   |          |   | ٥ |
|--------------------------------------------------------------------------------|----------------------------------------------|------------------|----------------------------|-------------------------|-------------|---|----------|---|---|
| → O   consulta.tesouro. <b>fazenda.gov.br</b> /gru_novosite/gru_s              | imples.asp                                   |                  |                            |                         |             | ☆ | =        | 1 | ٩ |
| BRASIL Serviços                                                                | Simplifique                                  | Participe        | Acesso à informação        | Legislação              | Canais      | * |          |   |   |
| *                                                                              |                                              |                  |                            |                         |             |   |          |   |   |
| TESOURONACIONAL RESPONSABIL                                                    | IDADE FISCAL DÍVIDA PÚBLICA FEDERAL          | TESOURO NACI     | ONAL <u>Novidades Ce</u>   | ntral de informaç       | iões 🎽 🛗    |   |          |   |   |
|                                                                                |                                              |                  |                            |                         |             | > | ALC: NO. |   |   |
|                                                                                |                                              |                  |                            |                         |             |   |          |   |   |
| SIAFI                                                                          |                                              |                  |                            | Contraction Contraction |             |   |          |   |   |
|                                                                                |                                              |                  |                            |                         |             |   |          |   |   |
| GUIA DE RECOLHIMENTO DA UNIÃO<br>GRU - IMPRESS                                 | ÃO                                           |                  |                            |                         |             | - |          |   |   |
| Antes de iniciar o preenchimento para                                          | impressão da GRU, tenha em mãos to           | das as informaçã | ies necessárias como, por  | exemplo, o có           | digo da     |   |          |   |   |
| unidade Gestora (UG), o codigo da Ge<br>ser pago.                              | stao, o Codigo de Recolnimento, o Nul        | nero de Referenc | cia (se for de preenchimei | ito obrigatorio)        | e o valor a |   |          |   |   |
| Essas informações deverão ser obtidas<br>Universidades Ministérios entre outro | s pelo contribuinte <b>junto ao Órgão Pú</b> | blico favorecid  | o pelo pagamento (por      | exemplo, Tribu          | nais,       |   |          |   |   |
| Para acessar as instruções de preench                                          | imento da GRU Simples, clique aqui.          |                  |                            |                         |             |   |          |   |   |
| Para acessar as instruções de preench                                          | imento da GRU Judicial, clique aqui.         |                  |                            |                         |             |   |          |   |   |
|                                                                                |                                              |                  |                            |                         |             |   |          |   |   |
| Unidade Gestora (UG) @                                                         | 200333                                       |                  |                            |                         |             |   |          |   |   |
| Gestão 🥨                                                                       | 00001-TESOURO NACIONAL                       |                  |                            |                         |             |   |          |   |   |
| Nome da Unidade                                                                |                                              |                  |                            |                         |             |   |          |   |   |
| coulgo de Recommento                                                           | HOUD 3 - I ONE EN MOETA DEC.SI               | INTENÇA FENAL    | CONDENATORIA V             |                         |             |   |          |   |   |
| Avançar Limpar                                                                 |                                              |                  |                            |                         |             |   |          |   |   |
|                                                                                |                                              |                  |                            |                         |             |   |          |   |   |
|                                                                                |                                              |                  |                            |                         |             |   |          |   |   |

**3ª passo:** Repita os passos 5 e 6 do tutorial das custas processuais;

**Observação:** Em caso de o magistrado autorizar o pagamento parcelado com fulcro no art. 50 do CP, incumbe ao condenado repetir o procedimento acima, mensalmente, gerando a GRU com valor correspondente a parcela, até adimplemento integral da pena de multa. **Exemplo:** imaginemos que o réu foi condenado ao pagamento da pena de multa (dias-multa) no valor de R\$ 2.000,00 (dois mil reais), sendo que o magistrado autorizou o pagamento em 05 (vezes). No dia do vencimento da 1ª parcela, o réu deverá seguir todos os passos acima e gerar a GRU no valor de R\$ 400,00 (quatrocentos reais), repetindo-se, o procedimento para as demais parcelas, até que haja pagamento integral do débito.

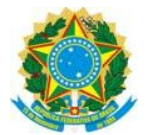

## c) PRESTAÇÃO PECUNIÁRIA:

### 1º passo: Acesse o site http://www.caixa.gov.br;

**<u>2º passo:</u>** Clique na opção "Poder Público", no canto superior da página, conforme demonstrado abaixo;

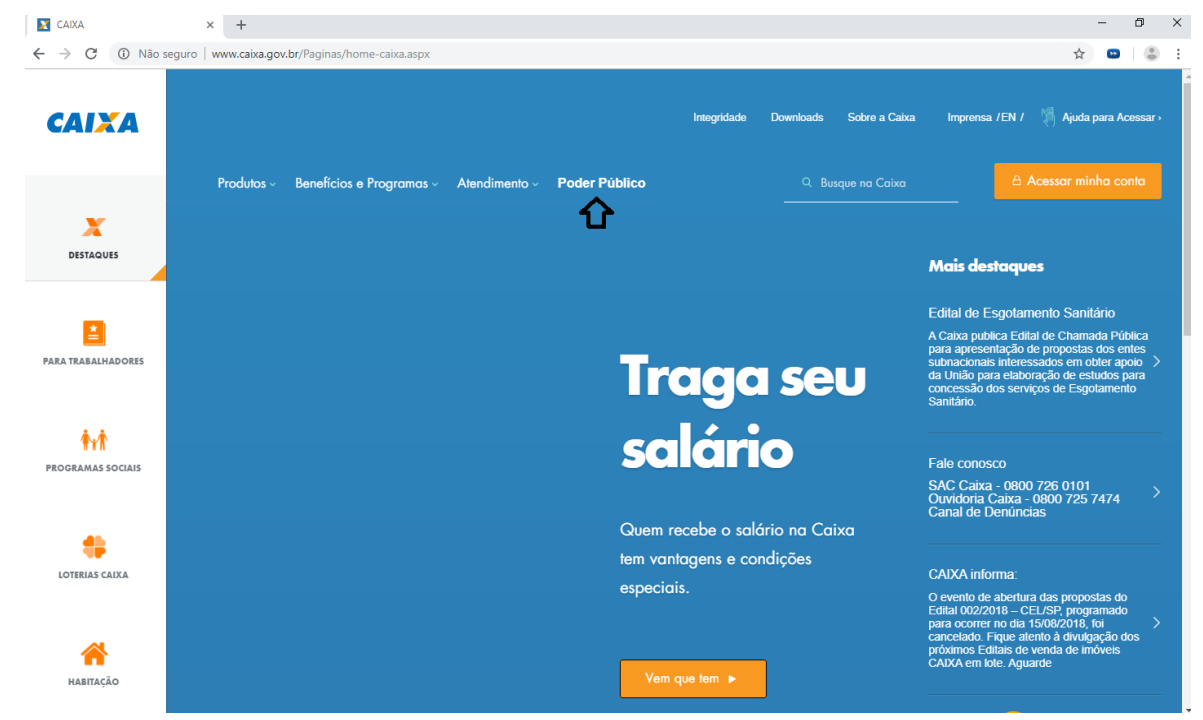

<u>3º passo:</u> clique no ícone "Apoio ao Poder Público", na parte superior da página, **após**, clique na opção "Serviços para o Judiciário", conforme demonstrado na imagem abaixo;

| 🔰 Para o Poder Público   Caixa 🛛 🗙 🕂                         |                                           | – 0 ×                                         |
|--------------------------------------------------------------|-------------------------------------------|-----------------------------------------------|
| $\leftarrow$ $\rightarrow$ $C$ (i) Não seguro   www.caixa.go | w.br/poder-publico/Paginas/default.aspx   | ☆ 😐   🕃 :                                     |
| ₽.                                                           | Caixa A-Z Downloads Sobre a               | Caixa Imprensa EN / / 🎇 Acessar minha conta 🤊 |
| Apoio ao Poder Público Program                               | nas da União Atendimento Integridade Popu | lação 🗠 Ajuda para Acessar                    |
|                                                              |                                           |                                               |
|                                                              |                                           |                                               |
| Serviços Caixa                                               | Sistemas                                  |                                               |
| Aquisição Financeira Governamental                           | SINAPI - Custos e Índices da              |                                               |
| Arrecadação de Tributos                                      | Construção Civil                          |                                               |
| Sala das Prefeituras                                         | SISTN - Dados Contábeis para              |                                               |
| GovConta                                                     | Estados e Municípios                      |                                               |
| Serviços para o Iudiciário                                   | Acompanhamento de Recursos para           |                                               |
|                                                              | Obras                                     |                                               |

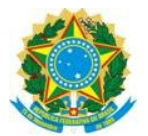

4º passo: Clique na opção "Guia de Depósito Judicial", conforme ilustrado abaixo;

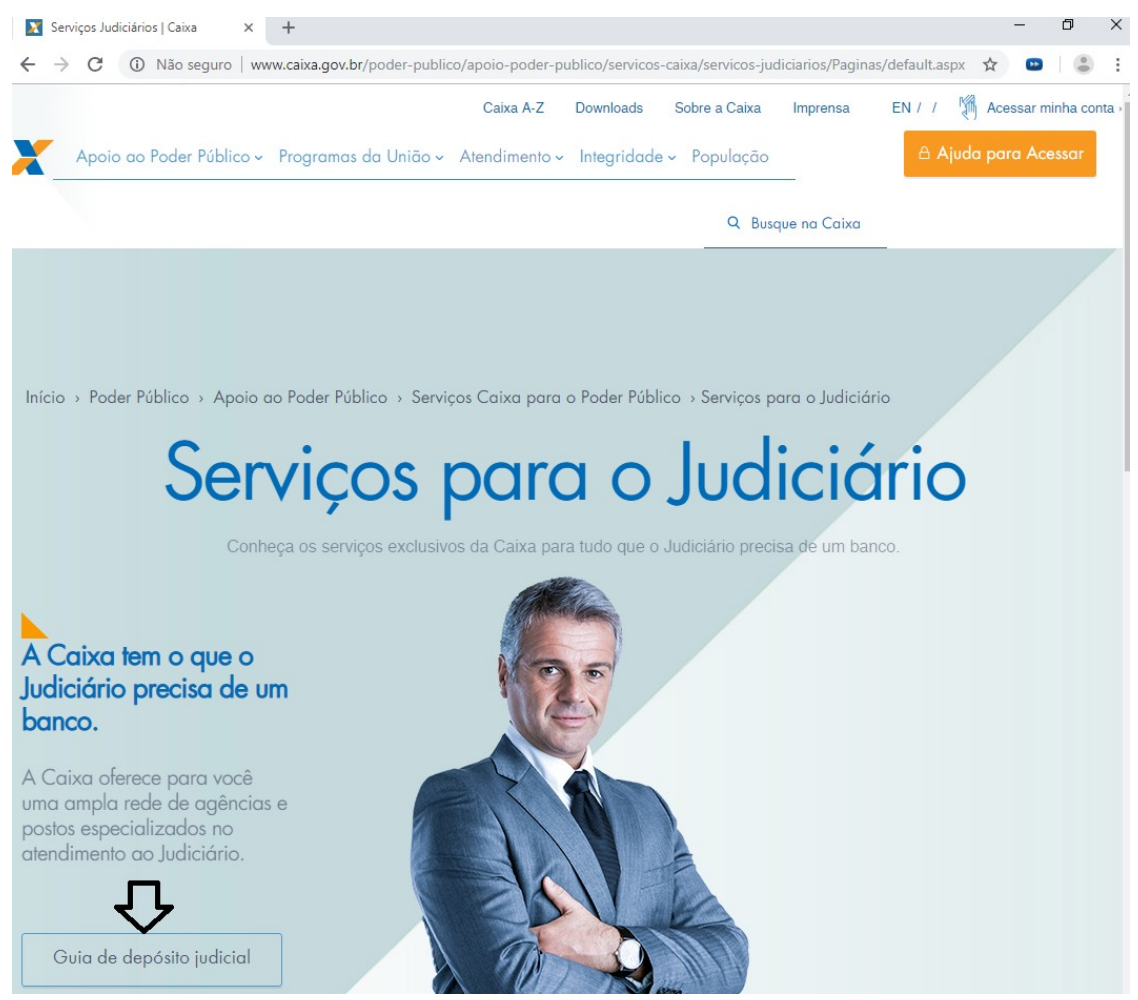

### 5º passo: clique na opção "Justiça Federal", conforme indicação abaixo;

# Depósitos Judiciais

A Caixa é o único banco capacitado para receber depósitos das Justiças Federal, Trabalhista e Estadual, permitindo que magistrados, servidores, advogados, empresas e pessoas físicas contem com postos da Caixa dedicados exclusivamente ao atendimento do Poder Judiciário e com a possibilidade de realizar Depósitos Judiciais pela internet.

- Justiça Estadual
- Justiça Federal 🧲
- Justiça do Trabalho

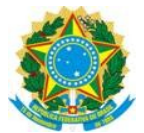

<u>6º passo</u>: Selecione o seguinte <u>tipo de depósito</u>: "Depósito Judicial à disposição da Justiça Federal, exceto Tributos e Contribuições Federais ou Depósitos Judiciais não-tributários relativos à União e a Fundos Públicos, Autarquias, Fundações Públicas e demais Entidades Federais integrantes do Orçamento Fiscal e da Seguridade Social, enquadradas na Lei 9.703/98 e na Lei 12.099/2009 (administrados pela RFB e INSS)" e **após**, clique na opção "Confirmar";

| INTERNET               | CAIXA                                                          |               |
|------------------------|----------------------------------------------------------------|---------------|
| Depósitos Jud          | liciais                                                        |               |
|                        |                                                                |               |
|                        |                                                                |               |
| Contas ▶ Geração de ID | ▶ Justiça Federal                                              |               |
| Geração de ID          |                                                                | 🕑 Saiba mais! |
| Tipo de Depósito       | 🖲 Depósito Judicial à disposição da Justiça Federal, exceto    |               |
| •                      | Tributos e Contribuições Federais ou Depósitos Judiciais não-  |               |
|                        | tributários relativos à União e a Fundos Públicos, Autarquias, |               |
| ~                      | Fundações Públicas e demais Entidades Federais integrantes do  |               |
|                        | Orçamento Fiscal e da Seguridade Social, enquadradas na Lei    |               |
|                        | 9.703/98 e na Lei 12.099/2009 (administrados pela RFB e INSS). |               |

7º passo: selecione a opção "Depósito em Continuação", após, clique em confirmar;

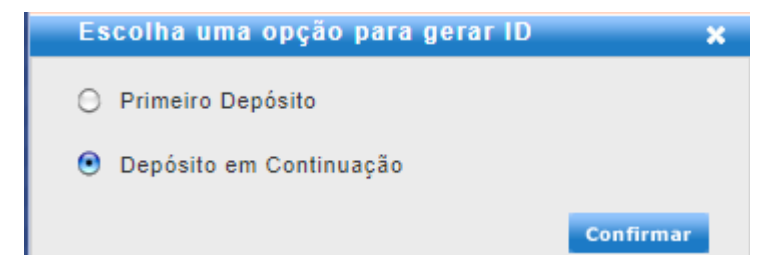

<u>8º passo:</u> preencha os dados da conta judicial: <u>agência 0793, operação 005, conta judicial</u> <u>0401-8,</u> e informe o número do processo judicial deste Juízo Federal (SSJ GUR), após, clique em prosseguir;

| INTERNET               | CAIXA                                                                        |
|------------------------|------------------------------------------------------------------------------|
| Depósitos Jud          | iciais                                                                       |
|                        |                                                                              |
|                        |                                                                              |
| Contas ▶ Geração de ID | ▶ Justiça Federal                                                            |
| Geração de ID          | 😗 Saiba mais!                                                                |
| Agência                | 0793 Operação 005 - Depósitos Judiciais da Justiça Federal V Conta 0401 DV 8 |
| Processo               |                                                                              |
|                        | Voltar Prosseguir                                                            |

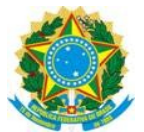

<u>9º passo:</u> preencher os campos obrigatórios, informando o nome do Depositante, o número do CPF ou CNPJ, o Período de Apuração<sup>1</sup>, Valor Total do Depósito em reais, Referência do Depósito<sup>2</sup>, Observação<sup>3</sup>, **após** clique na opção "Gerar ID", conforme exemplificado na imagem abaixo;

| INTERNET                                 | CAIXA                                                                                              |
|------------------------------------------|----------------------------------------------------------------------------------------------------|
| epósitos Judiciais                       |                                                                                                    |
|                                          |                                                                                                    |
|                                          |                                                                                                    |
| Contas ▶ Geração de ID ▶ Justiça Federal |                                                                                                    |
| Geração de ID - Depósitos Jud            | liciais da Justiça Federal                                                                         |
| Conta 0793 /005 /00000401 -8             |                                                                                                    |
| Número do Processo                       | 000004014302                                                                                       |
| Documento do Contribuinte                | CNPJ - 05.446.379/0001-81                                                                          |
| Nome do Autor                            | SECAO JUDICIARIA DO TOCANTINS                                                                      |
| Nome do Réu                              | SECAO JUDICIARIA DO TOCANTINS                                                                      |
| Depositante                              |                                                                                                    |
| Depositante *                            |                                                                                                    |
| Documento *                              | CPF V                                                                                              |
| Telefone                                 |                                                                                                    |
| Depósito                                 |                                                                                                    |
| Período de Apuração *                    | 01/10/2018 até 30/10/2018 🛄                                                                        |
| Valor Total do Depósito (R\$) *          | 100,00                                                                                             |
| Número da Guia                           |                                                                                                    |
| Referente a *                            | Deposito Referente à 🔻 Prestação Pecuniária                                                        |
| Dados Complementares Depósito            |                                                                                                    |
| Observação                               | Pagamento integral da prestação pecuniária.<br>OU<br>Parcela 01, referente ao mês de Outubro/2018. |
|                                          | Voitar Gerar ID                                                                                    |

<sup>1</sup> é a data da ocorrência ou a data do encerramento do período base. **Exemplo**: No dia 15 de outubro de 2018 fora fixada o valor da prestação pecuniária, autorizando o parcelamento em 05 (cinco) vezes, com primeiro vencimento em 15 de novembro de 2018. Nesse caso, o período de apuração da 1ª parcela será 15/10/2018 até 15/11/2018, da 2ª parcela 15/11/2018 até 15/12/2018; da 3ª parcela 15/12/2018 até 15/01/2019, e assim sucessivamente. Caso não houvesse o parcelamento, o período de apuração para pagamento integral seria a data fixação da prestação pecuniária até a data do efetivo depósito, por exemplo, 15/10/2018 até 20/10/2018.

- <sup>2</sup> prestação pecuniária
- <sup>3</sup> em caso de pagamento parcelado, informar o número e mês referente a parcela;

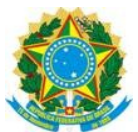

**10º passo:** gerado o ID, será disponibilizado para impressão ou download no formato PDF a Guia de Depósito Judicial à Ordem da Justiça Federal, em 04 vias, sendo a 1ª Documento de Caixa, a 2ª Unidade de Destino, a 3ª da VARA, e a 4ª do Depositante.

**<u>11º passo</u>**: o depositante deverá efetuar o pagamento exclusivamente nas agências da Caixa Econômica Federal, **após**, deverá providenciar a juntada do comprovante de pagamento no processo judicial (3ª via);

**Observação:** Em caso de o magistrado autorizar o pagamento parcelado, incumbe ao condenado repetir o procedimento acima, depositando, mensalmente, na conta deste Juízo, o valor correspondente a parcela fixada, até o cumprimento integral da obrigação imposta. **Exemplo:** imaginemos que o réu foi condenado ao pagamento da prestação pecuniária no valor de R\$ 2.000,00 (dois mil reais), sendo que o magistrado autorizou o pagamento em 05 (vezes). No dia do vencimento da 1ª parcela, o réu deverá seguir todos os passos acima e efetuar o depósito no valor de R\$ 400,00 (quatrocentos reais), repetindo-se, o procedimento para as demais parcelas, até que haja pagamento integral do débito.